## ウィルス対策ソフトの確認方法 (Windows10, Windows Defender)

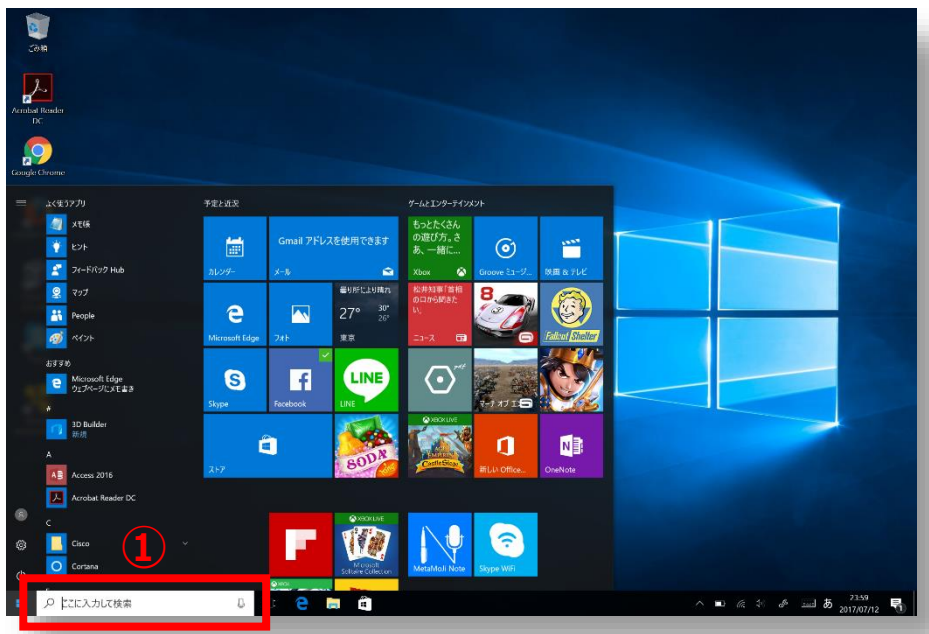

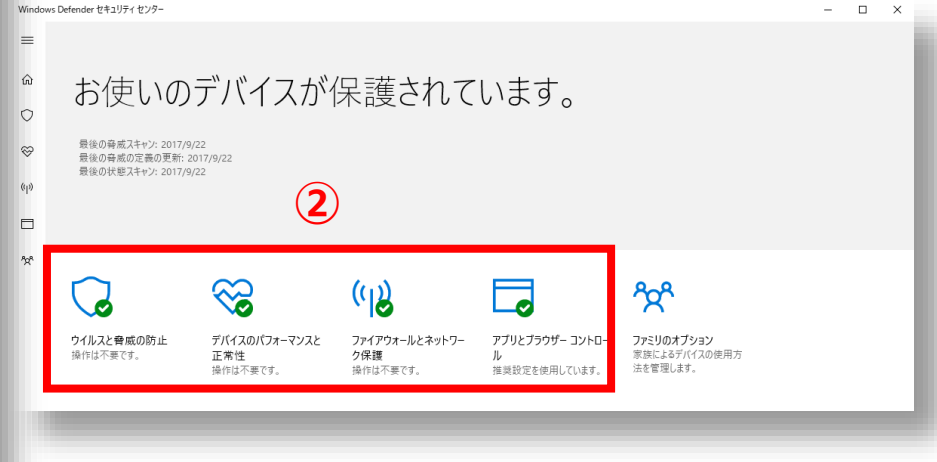

広島大学

- タスクバーの検索ボックスに 「windows セキュリティ」と入力 し、[Windows セキュリティ]を 選択します。
- ウィルス対策ソフトの保護状態が確認できます。
- 緑色のチェックにより最適な保護状態を 確認できます。

## How to Check the Anti-Virus Software ((Windows Defender for Windows10)

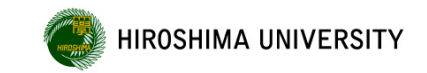

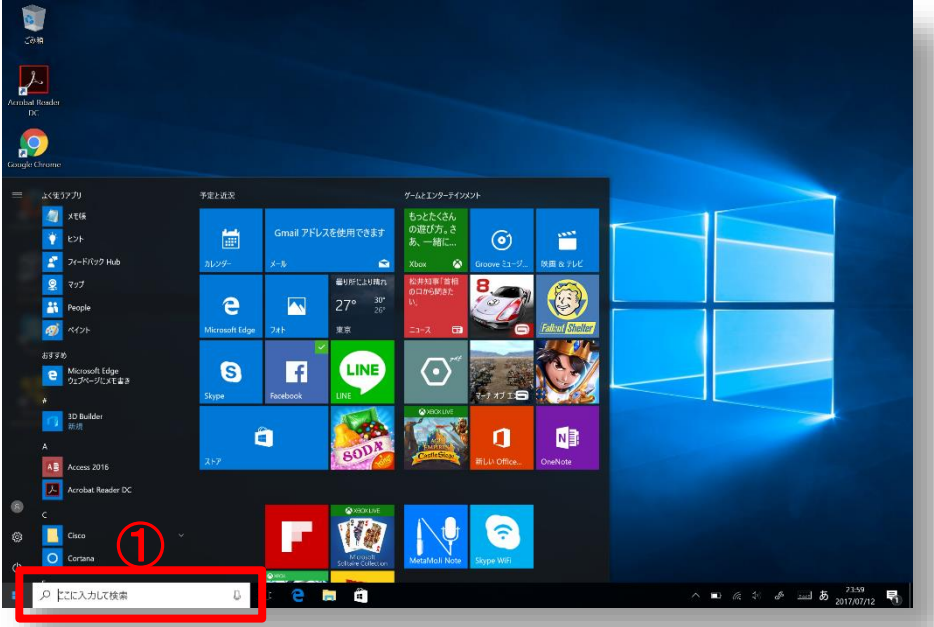

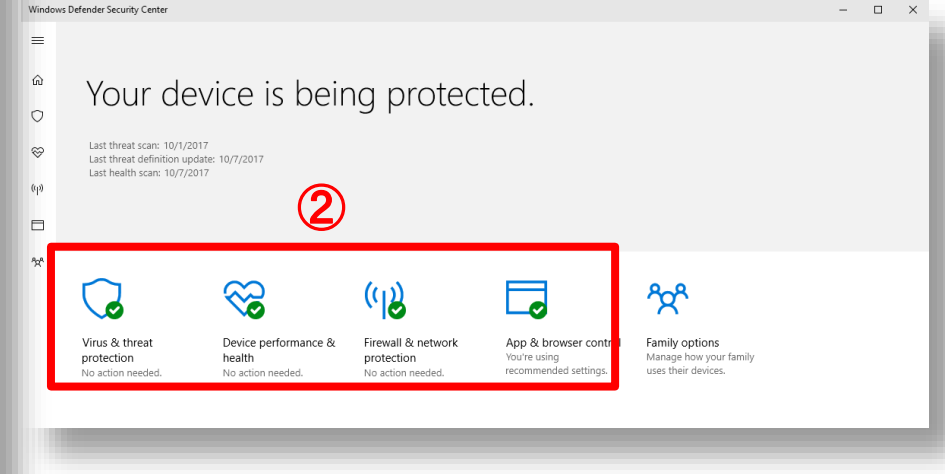

- Type "Windows Defender" in the search box on your taskbar, then select "Windows Defender Security Center".
- ② Check protection status of Windows Defender.
- All green means the best protection status.